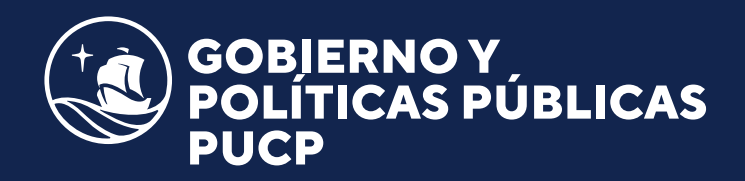

## *Manual de* INSCRIPCIÓN

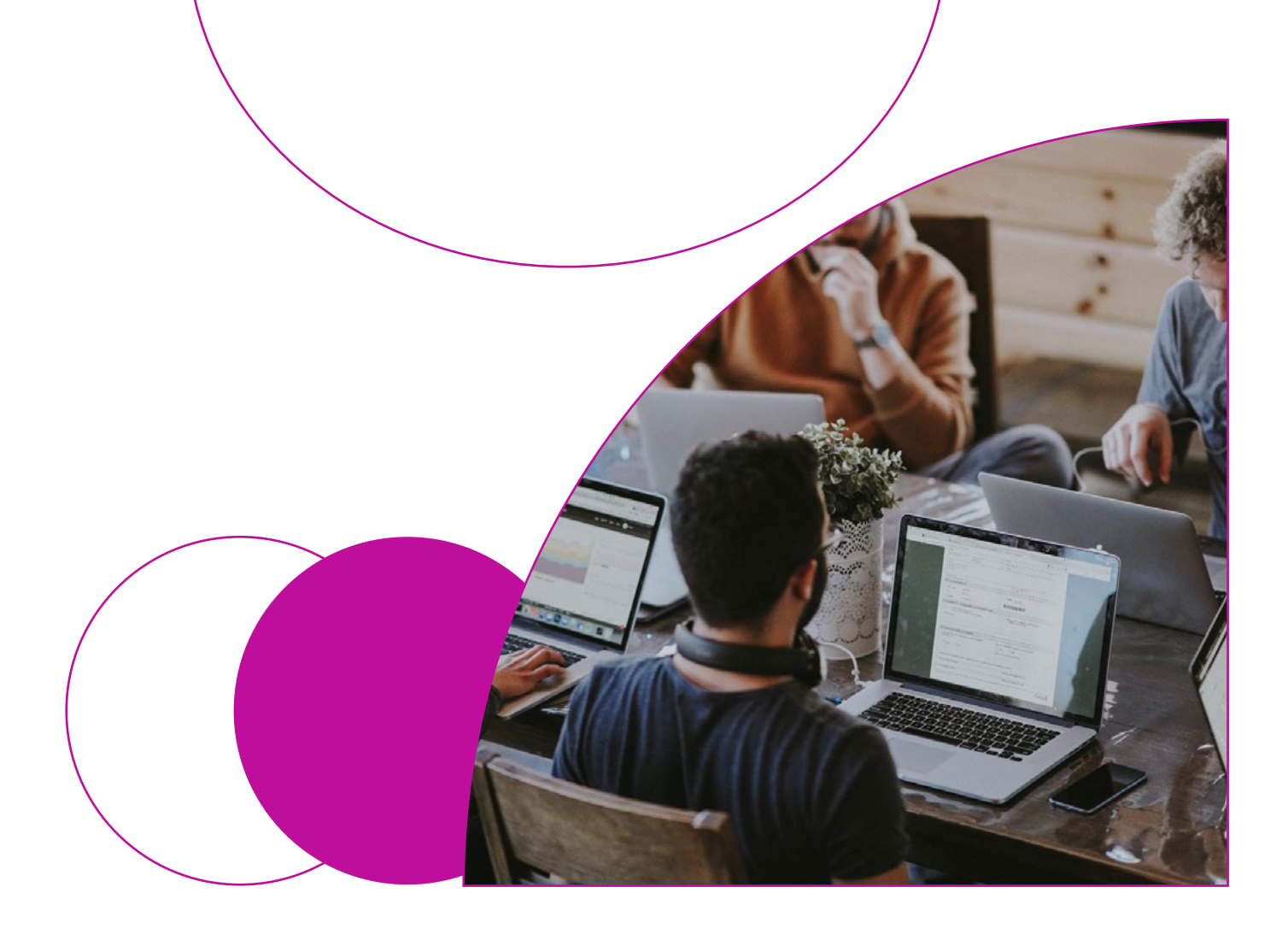

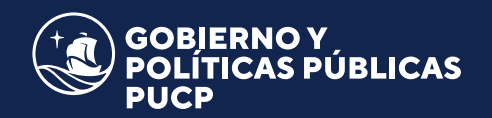

 Ingresar al link de inscripción del programa y seleccionar "Crear cuenta" o "Tengo Cuenta" en caso de contar con un código PUCP.

| PUCP                                                                                                    |
|----------------------------------------------------------------------------------------------------|
| MATRÍCULA EN<br>MARZO PROGRAMA DE ESPECIALIZACIÓN EN GESTIÓN DE LAS<br>CONTRATACIONES DEL ESTADO 2023-01 |
| Inicia tu matrícula                                                                                      |
| CREAR CUENTA TENGO CUENTA                                                                                |
| ¿Necesitas ayuda?     Haz clic agui                                                                      |

- En caso de seleccionar "Crear Cuenta" completar todos los datos personales solicitados: correo electrónico, apellidos, nombres, fecha de nacimiento, país de nacionalidad y DNI (personas no peruanas ingresar el número de documento emitido en su país o su carné de extranjería en Perú).
- Aceptar la Política de Privacidad y hacer clic en Registrar.

|              | elect      | rónico *            |                   |              | Debe ingresar el correo electrónico    | 5                    |           |
|--------------|------------|---------------------|-------------------|--------------|----------------------------------------|----------------------|-----------|
| El com       | to elec    | trónico que i       | ngrese será utili | zado para fu | turas comunicaciones y para el envío ( | de su usuario y cont | raseña    |
| Primer       | apell      | do *                |                   |              | Segundo apellido                       |                      | Nombres * |
|              |            |                     | _                 |              |                                        |                      |           |
|              |            |                     |                   |              | Dais do pacionalidad *                 |                      |           |
| Fecha        | de na      | cimiento *          |                   |              | Pais de nacionalidad                   |                      |           |
| Fecha<br>Dia | de na<br>¢ | cimiento *<br>Mes ¢ | Año               | ¢            | PERU                                   | ¢                    |           |

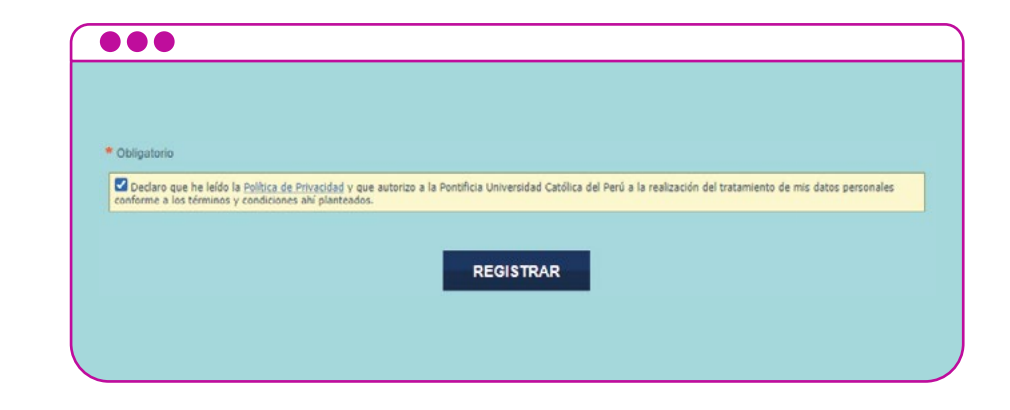

En caso de seleccionar "Tengo cuenta", *ingresar* el usuario y contraseña de la cuenta PUCP, clic en acceder.

| Usuario:    | -       | 1                      |  |
|-------------|---------|------------------------|--|
|             |         |                        |  |
| Contraseña: |         |                        |  |
|             | ACCEDER | ¿Olvidó su contraseña? |  |
|             | _       |                        |  |

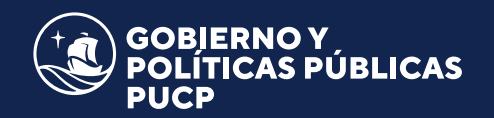

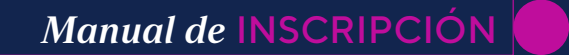

LINGA

Número de documento

754

LINGA

Se autocompletarán los datos personales previamente registrados, los cuales pueden ser actualizados según corresponda, hacer *clic* en continuar. País de emisión

Datos de residencia Address information

PERU

Pais

 Seleccionar en el menú desplegable el precio correspondiente: Público General o Pronto Pago.

Seleccionar el tipo de comprobante y completar los datos requeridos: Boleta (n° de documento y correo que recibe el comprobante) o Factura (RUC, razón social, dirección de facturación y correo que recibe el comprobante).

| SAM MADTHI DE DODDEP                                                                                                    |                                                                                                    |                                                                                                    |
|----------------------------------------------------------------------------------------------------|----------------------------------------------------------------------------------------------------|----------------------------------------------------------------------------------------------------|
| SAW MARTIN DE PORRES                                                                                                    |                                                                                                    |                                                                                                    |
| Datos de contacto Contact information                                                                                                    |                                                                                                    |                                                                                                    |
| Correo electrónico                                                                                                    | Teléfono celulare                                                                                                    | Teléfono fijo.                                                                                                    |
| @amail.com                                                                                                    | 9711                                                                                                    | 5401                                                                                                    |
|                                                                                                    |                                                                                                    |                                                                                                    |
|                                                                                                    |                                                                                                    |                                                                                                    |
| REGRESAR                                                                                                    |                                                                                                    | CONTINUAR                                                                                                    |
|                                                                                                    |                                                                                                    |                                                                                                    |
|                                                                                                    |                                                                                                    |                                                                                                    |
|                                                                                                    |                                                                                                    |                                                                                                    |
|                                                                                                    |                                                                                                    |                                                                                                    |
|                                                                                                    |                                                                                                    |                                                                                                    |
| ecio Price                                                                                                    |                                                                                                    |                                                                                                    |
|                                                                                                    |                                                                                                    |                                                                                                    |
|                                                                                                    | <seleccione concepto<="" el="" th=""><th>que le correspon</th></seleccione>                                                                                                    | que le correspon                                                                                                    |
|                                                                                                    | < Seleccione el concento                                                                                                    | que le corresponda / choose the corresponding ite                                                                                                    |
|                                                                                                    | Público en general: S/ 75                                                                                                    | 0.00                                                                                                    |
|                                                                                                    | Pronto Pago: S/ 700.00                                                                                                    |                                                                                                    |
|                                                                                                    |                                                                                                    |                                                                                                    |
|                                                                                                    |                                                                                                    |                                                                                                    |
|                                                                                                    |                                                                                                    |                                                                                                    |
|                                                                                                    |                                                                                                    |                                                                                                    |
|                                                                                                    |                                                                                                    |                                                                                                    |
|                                                                                                    |                                                                                                    |                                                                                                    |
|                                                                                                    |                                                                                                    |                                                                                                    |
|                                                                                                    |                                                                                                    |                                                                                                    |
|                                                                                                    |                                                                                                    |                                                                                                    |
|                                                                                                    |                                                                                                    |                                                                                                    |
| •••                                                                                                    |                                                                                                    |                                                                                                    |
| ipo de comprobante «                                                                                                    |                                                                                                    |                                                                                                    |
| Tipo de comprobante •                                                                                                    | 0                                                                                                    |                                                                                                    |
| Tipo de comprobante +<br>® BOLETA OFACTURA                                                                                                    | 🕐 Lusoc de                                                                                                    | realizar el esoc, no se podra camplaj el too de comarchante seleccioni                                                                                                    |
| Tipo de comprobante .<br>© BOLETA ○FACTURA                                                                                                    | C Lucco de                                                                                                    | realizar el esec, no se podra camplar el too de comorbante seleccion                                                                                                    |
| ripo de comprobante -<br>@ BOLETA OFACTURA                                                                                                    | Lusoo de                                                                                                    | realizar el pago, no se podra camplal el tap de corrarchante selacoron                                                                                                    |
| Tipo de comprobante -<br>© BOLETA OFACTURA                                                                                                    | Lutoo de                                                                                                    | realizar el esec, no se podría camplar el tipo de corribribante seleccion                                                                                                    |
| Tipo de comprobante -<br>© BOLETA OFACTURA<br>Tipo documento / Type of document +                                                                                                    | Lutor de<br>N° de documento / Document numbe                                                                                                    | realizar el solo, no se podría campilar el soo de comorobante seleccion<br>If +                                                                                                    |
| Tipo de comprobante •<br>© DOLETA OFACTURA<br>Tipo documento / Type of document •<br>DMI PERUANO                                                                                                    | Lutoo de N° de documento / Document numbe 754                                                                                                    | realizar el eseo, no se podrá camplar el tiso de comorciante selecciona<br>17 +                                                                                                    |
| Tipo de comprobante •<br>• BOLETA OFACTURA<br>Tipo documento / Type of document •<br>DAI PERUANO V                                                                                                    | Luteo de     N° de documento / Document numbe     754                                                                                                    | realizar el eseo, no se codris camplas el tiso de comarchante selaccions<br>17 a                                                                                                    |
| Tipo de comprobante •<br>© BOLETA OFACTURA<br>Tipo documento / Type of document •<br>DNI PERUANO V                                                                                                    | Luco: de     N° de documento / Document numbe     754                                                                                                    | realizar al adao, no se podra campilar el teo de comarcibante selacciona<br>17 e                                                                                                    |
| Tipo de comprobante •<br>• BOLETA OFACTURA<br>Tipo documento / Type of document •<br>DAII PERUANO V                                                                                                    | Luco de N° de documento / Document numbe 754                                                                                                    | realizar el esoc, no se podra camplar el tiso de comarchante selacoron<br>17 a                                                                                                    |
| Tipo de comprobante -<br>© BOLETA OFACTURA<br>Tipo documento / Type of document +<br>DMF PERUANO                                                                                                    | Lutoo de<br>N° de documento / Document numbe<br>754                                                                                                    | realizar el solo, no se podra campilar el soo de comarcisante seleccion:<br>17 *                                                                                                    |
| Tipo de comprobante •<br>© DOLETA OFACTURA<br>Tipo documento / Type of document •<br>DMI PERUANO                                                                                                    | Lusoc de<br>N° de documento / Document numbe<br>754                                                                                                    | rraitar el esas, no se podra camplar el too de comorbante seleccion<br># +                                                                                                    |
| Tipo de comprobante •<br>• BOLETA                                                                                                    | Uutoo de N° de documento / Document numbe 754                                                                                                    | realizar el esec. no se opdra complar el soo de comprobante seleccion:<br>If #                                                                                                    |
| Tipo de comprobante •<br>• BOLETA                                                                                                    | Luco de N° de documento / Document numbe 754                                                                                                    | realizar el esec. no se podría campilar el tipo de comarchante selacoron<br>17 •                                                                                                    |
| Tipo de comprobante •<br>• BOLETA OFACTURA<br>Tipo documento / Type of document •<br>DAIT FERUANIO V<br>Mail recibir comprobante/voucher •                                                                                                    | Lusoc de<br>N° de documento / Document numbe<br>754                                                                                                    | realizar el solo, no se podra camplar el sol de comarchante seleccion:<br>If a                                                                                                    |
| Tipo de comprobante -<br>© BOLETA OFACTURA<br>Tipo documento / Type of document -<br>DM PERUANO V<br>Mail recibir comprobante/voucher -<br>@pucp edu pe                                                                                                    | Lutoc de<br>N° de documento / Document numbe<br>754                                                                                                    | realizar el esec, no se podrá camplar el tipo de corrierobante seleccion:<br>* *                                                                                                    |
| Tipo de comprobante •<br>© DOLETA OFACTURA<br>Tipo documento / Type of document •<br>DMI PERUANO V<br>Mail recibir comprobante/voucher •<br>@pucp edu.pe                                                                                                    | Luco de<br>N° de documento / Document numbe<br>754                                                                                                    | rrelitar el esec, no se podra camplar el tiso de comarchante seleccions<br>ar =                                                                                                    |
| Tipo de comprobante •<br>• BOLETA                                                                                                    | Contraction of the end of the end of the en     | realizar el esso, no se podrá camplal el too de comarciante selécciona<br><b>f</b> •                                                                                                    |
| Tipo de comprobante •                                                                                                    | Lucco de<br>Nº de documento / Document number<br>754                                                                                                    | realizar el pago, no se podra cambiar el tipo de comarcipante seleccioni<br><b>r</b> •                                                                                                    |
| Tipo de comprobante •  BOLETA OFACTURA  TIpo documento / Type of document •  DM FERUANO Mail recibir comprobante/voucher *  Mail recibir comprobante/voucher *  Dif de comprobante •  BOLETA FACTURA                                                                      | Lucco de<br>N° de documento / Document numbe<br>754                                                                                                    | realizar el sobo, no se podra camplar el too de comorobante seleccion<br><b>If *</b>                                                                                                    |
| Tipo de comprobante •                                                                                                    | Luco de<br>N° de documento / Document number<br>754                                                                                                    | realizar el esec, no se podra camplar el tipo de comprobante seleccion:<br>* *                                                                                                    |
| Tipo de comprobante •  © DOLETA OFACTURA  Tipo documento / Type of document •  DMI PERUANO  Mail recibir comprobante/voucher •  @pucp edu pe  Tipo de comprobante •  DOLETA © FACTURA  RUC / Taxpayers' Registry Number •                                                 | Uusoo de<br>N° de documento / Document numbe<br>754  Uusoo de n<br>Razón social / Company Name +                                                                                                    | realizar el pago, no se podra campitar el tipo de comprobante selecciona<br>f +                                                                                                    |
| Tipo de comprobante •                                                                                                    | Lucco de N° de documento / Document numbe 754  Concentrative de la concentrative de la concentrative de l     | realizar el esoc, no se podría camplar el too de comarcipante seleccion:                                                                                                    |
| Tipo de comprobante •                                                                                                    | Luco de N° de documento / Document numbe 754  Cueso de n Razón social / Company Name • Eservice du razón social                                                                                                    | realizar el esoc, no se podra camplar el too de comarcitante selecciona<br>r el tar el podo, no se podra cambiar el too de comprobante seleccionad<br>partar el podo, no se podra cambiar el too de comprobante seleccionad<br>Dirección para factura / Billing Address e<br>Esonibe fur dirección<br>O bete completer rest campo |
| Tipo de comprobante •  BOLETA OFACTURA  TIpo documento / Type of document •  DM FERUANO Mail recibir comprobante/voucher *  Mail recibir comprobante/voucher *  DM Der FERUANO  Tipo de comprobante •  BOLETA FACTURA  RUC / Taxpayers' Registry Number •  Escribe tu RUC | Luso de N° de documento / Document numbe 754  Cueso de n Razón social / Company Name = Escribe tu razón social                                                                                                    | realizar el esos, no se esoria camplar el too de comorbante seleccion<br>st +                                                                                                    |
| Tipo de comprobante •                                                                                                    | Lutos de<br>N° de documento / Document numbe<br>754  Lucos de n<br>Razón social / Company Name •<br>Escribe tu razón social                                                                                                    | realizar el esec. no se podra camplar el too de connactoante seleccion<br>r +<br>r +<br>calizar el poot. no se podra cambiar el too de contracoante seleccioned<br>Dirección para factura / Billing Address +<br>Ecombo fur dirección<br>O bete completar ever campo                                                              |
| Tipo de comprobante •<br>• BOLETA                                                                                                    | Uueco de<br>N° de documento / Document numbe<br>/54<br>Contractione de la contractione de la contractione de la | realizar el esoc, no se podrá cambiar el too de comarciante selécciona<br>f •<br>telizar el podo, no se podrá cambiar el too de concretante esteccionad<br>Dirección para factura / Billing Address •<br>Esorribo fu dirección<br>Ø bete comatear eses campo                                                                      |
| Tipo de comprobante •<br>© BOLETA PERUANO<br>Mail recibir comprobante/voucher •<br>© DUETA © FACTURA<br>Mail recibir comprobante/voucher •<br>© DUETA © FACTURA<br>RUC / Taxpayers' Registry Number •<br>Esoribe tu RUC<br>Mail recibir comprobante/voucher •             | Lucco de<br>N° de documento / Document numbe<br>754  Company Name •<br>Escribe tu racón social                                                                                                    | realizar el esoc, no se podría camplar el too de comarcipante seleccion:  r   r  calizar el podo, no se podría cambiar el tipo de comprebante seleccionad  Dirección para factura / Billing Address  Esoniba fu dirección  Dete completar rese tumpo                                                                              |
| Tipo de comprobante •  BOLETA PACTURA  Tipo documento / Type of document •  DAI FERUANO Mail recibir comprobante/voucher •  BOLETA PACTURA  RUC / Taxpayers' Registry Number •  Esoribe tu RUC  Mail recibir comprobante/voucher •  Cascibe tu correo                     | Luco de N° de documento / Document numbe 754  Luco de Luco de Luco de Razón social / Company Name • Escribe tu razón social                                                                                                    | realizar el esos, no se podra camplar el too de comarciante seleccioni<br>f a<br>balizar el poo, no se podra cambiar el too de comprobante seleccionad<br>Dirección para factura / Billing Address e<br>Esonibo fu dirección<br>O bebe completar este campo                                                                       |
| Tipo de comprobante •                                                                                                    | Luco de<br>N° de documento / Document number<br>754  Cuceo de n  Razón social / Company Name =  Escribe du razón social                                                                                                    | realizar el esos, no se podra camplar el too de connactoante selecciona<br>If #                                                                                                    |

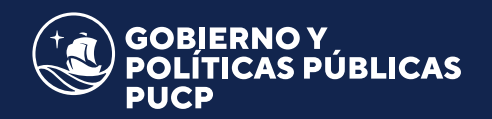

Seleccionar la forma de pago, "En línea" para pagar a través de la plataforma de inscripción o "En Bancos" para pagar a través de las plataformas del banco, hacer clic en continuar.

| línea / Online              | Bancos en Perú / Peru Banks |           |
|-----------------------------|-----------------------------|-----------|
| VISA/MASTERCARD/AMEX/DINERS | OBANCOS                     |           |
|                             |                             |           |
| REGRE                       | ESAR                        | CONTINUAR |
|                             |                             |           |
|                             |                             |           |
|                             |                             |           |

- Para realizar el pago, *revisar* el instructivo de pagos. Al finalizar, aparecerá el resumen de compra, *clic* en "continuar".
- La confirmación de matricula será enviada al correo electrónico registrado.